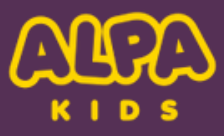

# JAK AKTYWOWAĆ KOD DOSTĘPU NA URZĄDZENIACH MOBILNYCH.

**1. POBIERZ APLIKACJĘ ALPA** 

Google Play: https://play.google.com/store/apps/details? id=com.ALPAKids.Poland

App Store: <u>https://apps.apple.com/us/app/alpa-polskie-gry-</u> <u>edukacyjne/id6469873215</u>

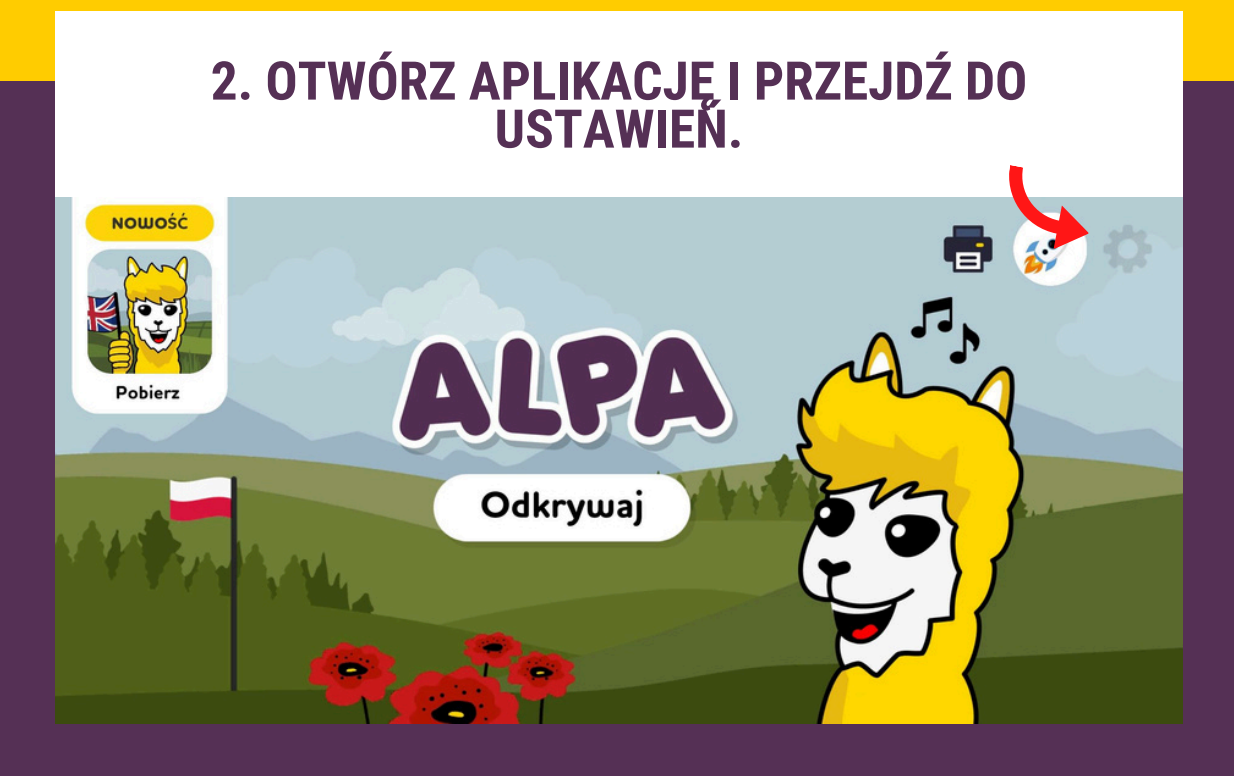

## **3. WYBIERZ Z MENU OPCJĘ "DLA OŚWIATY".**

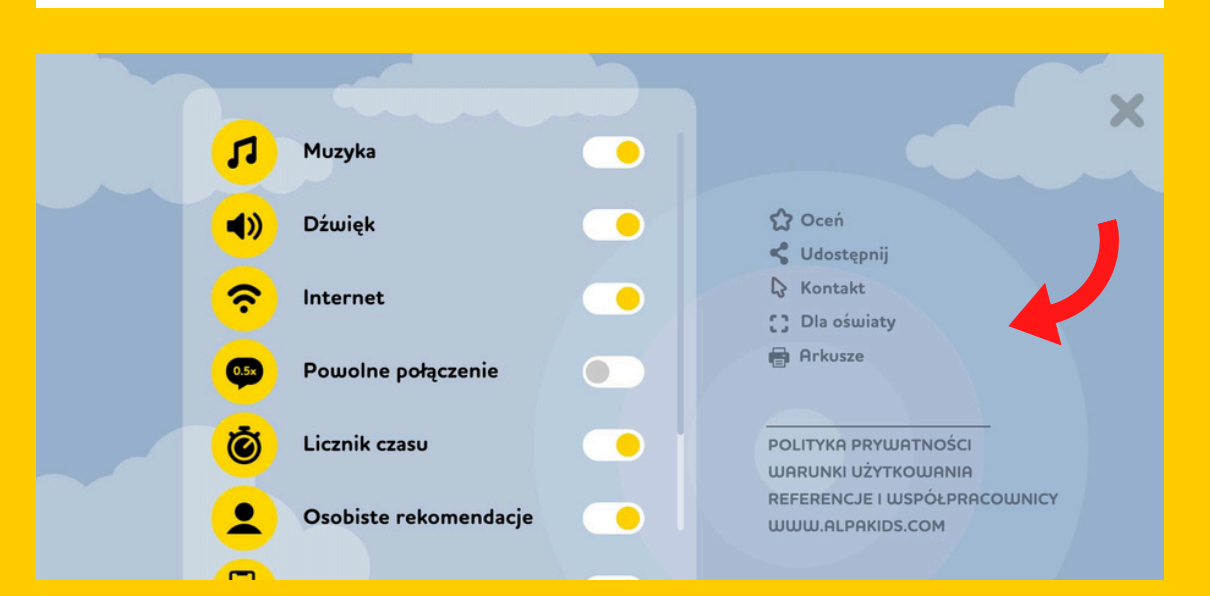

## 4. WPROWADŹ PRZESŁANY KOD.

### Zarejestruj się tutaj.

Zarejestruj się tutaj lub skontaktuj się z feedback@alpakids.com.

Zarejestruj się 🔰

«

#### JEŚLI MASZ JAKIEKOLWIEK PYTANIA, SKONTAKTUJ SIĘ Z NAMI POD ADRESEM POLSKA@ALPAKIDS.COM

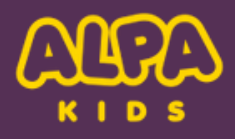

## JAK AKTYWOWAĆ DOSTĘP NA KOMPUTERZE I TABLICY INTERAKTYWNEJ

1. OTWÓRZ PRZEGLĄDARKĘ INTERNETOWĄ I PRZEJDŹ DO <u>ALPAKIDS.COM/PLWEB</u>. PRZY PIERWSZYM UŻYCIU KLIKNIJ "REJESTRACJA". P.S: PODCZAS OTWIERANIA STRONY PO RAZ PIERWSZY CZAS ŁADOWANIA MOŻE BYĆ DŁUŻSZY NIŻ ZWYKLE.

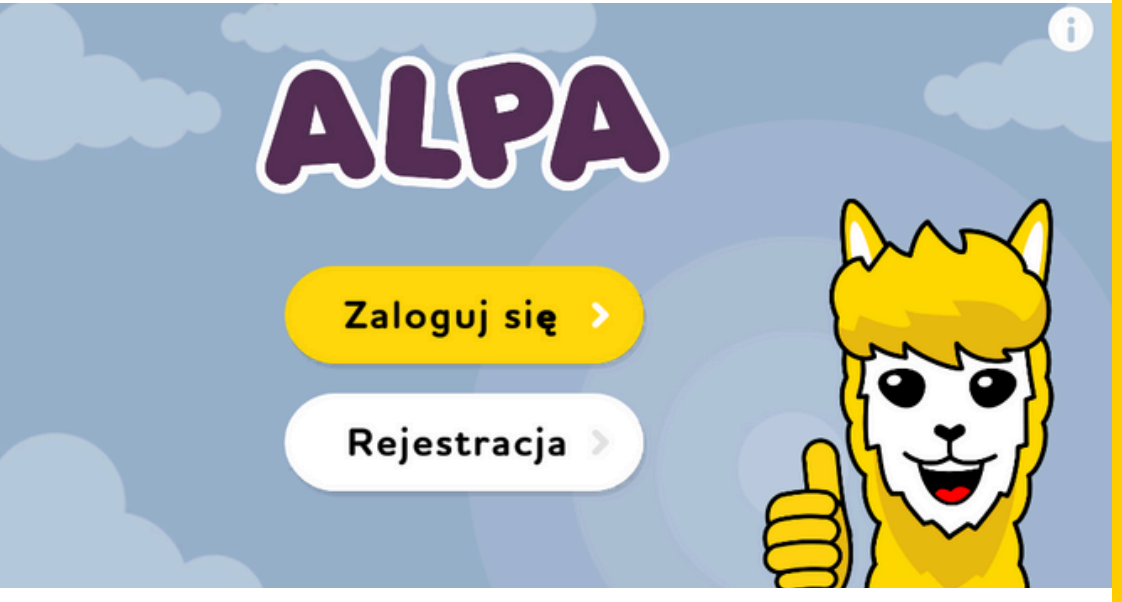

#### 2. WYPEŁNIJ WYMAGANE POLA I ZAAKCEPTUJ REGULAMIN

| ~ | Utwórz nowego<br>użytkownika                              |        |  |
|---|-----------------------------------------------------------|--------|--|
|   | E-mail                                                    |        |  |
|   | Hasło                                                     | $\sim$ |  |
|   | Powtórz hasło                                             | an not |  |
|   | Zgadzam się na warunki użytkowania<br>Kids<br>Rejestracja |        |  |
|   |                                                           |        |  |

3. WPROWADŹ OTRZYMANY KOD DOSTĘPU

Aktywuj kod dostępu

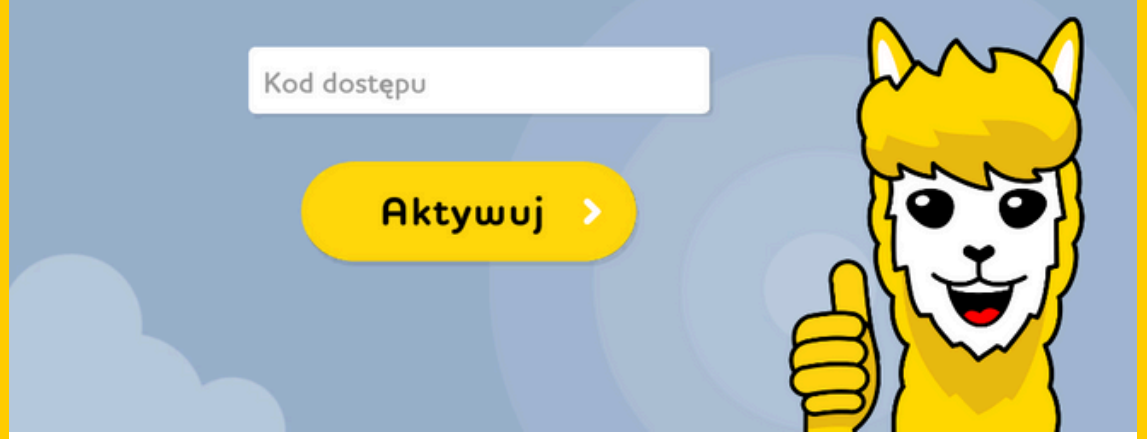

#### 4. W PRZYSZŁOŚCI UŻYJ PRZYCISKU "ZALOGUJ SIĘ", ABY UZYSKAĆ DOSTĘP DO WERSJI INTERNETOWEJ.

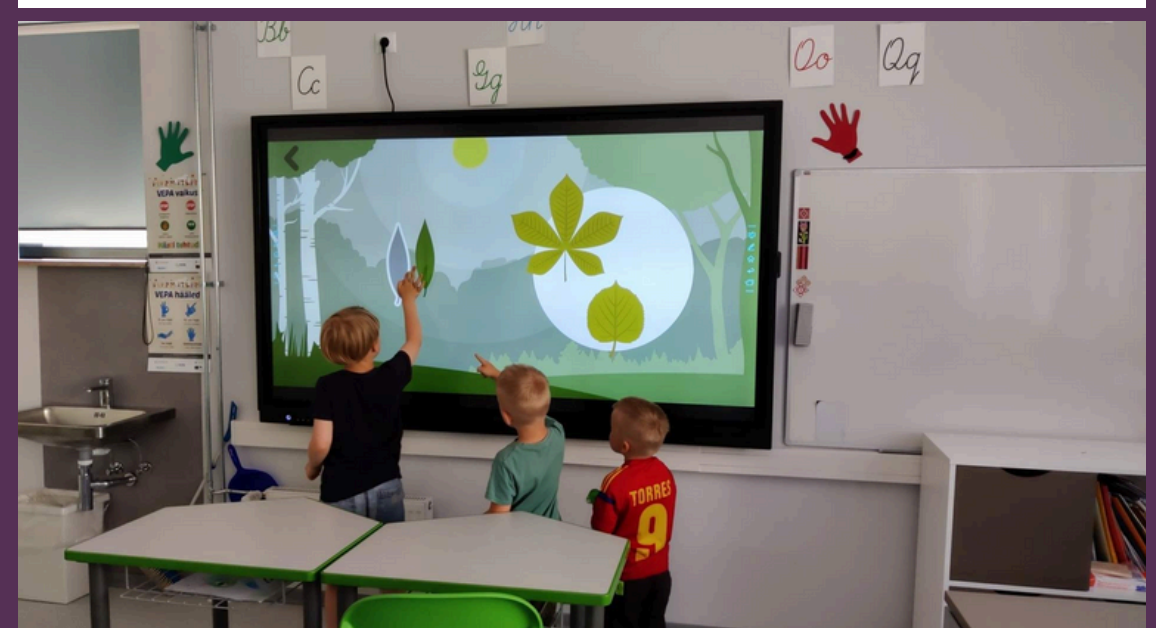

P.S: Jeśli Twoja instytucja ma wiele urządzeń i różnych użytkowników, każdy nauczyciel może zarejestrować własne konto przy użyciu wspólnego kodu dostępu instytucji. Po aktywacji mogą po prostu użyć przycisku "zaloguj się", aby uzyskać dostęp w przyszłości.

JEŚLI MASZ JAKIEKOLWIEK PYTANIA, SKONTAKTUJ SIĘ Z NAMI POD ADRESEM POLSKA@ALPAKIDS.COM